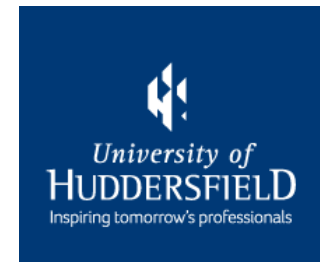

# PEMS Timesheets – A Guide for Supervisors & Assessors

## **Getting Started**

It is the student's responsibility to ensure that their supervisor/assessor has access to PEMS.

If you do not have access, the student must email <u>pems-support@hud.ac.uk</u> to request access. They will also copy you into the email.

You will receive your login details within 5 working days. You will be accessed to generate a 4-digit PIN when you first log in.

#### Page 3 – Access PEMS

Page 5 – Approve Timesheets via PEMS Account

Page 8 – Approve Timesheets via Mobile Device

Page 10 – View Timesheets

Page 12 – Report Absences

### **Access PEMS**

1. Locate the PEMS website (<u>pems.hud.ac.uk</u>) and click on 'Click here to log into PEMS'.

2. Click on 'Click here to login with an existing account':

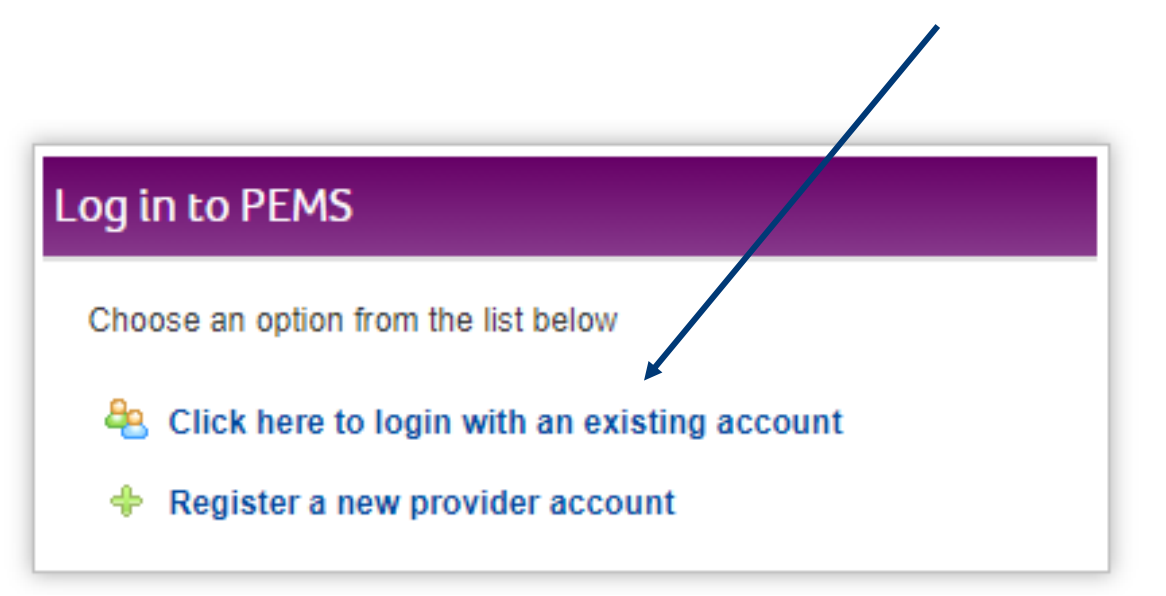

3. Use your work email address and password to log into PEMS. You may be asked to change your password when you first log in.

## **Approval of Timesheets**

There are two ways that you can approve student hours:

1. Log in your PEMS account and follow the instructions entitled <u>'Approve Timesheets via PEMS Account'</u>.

2. Students can open PEMS on their mobile device and you can approve their hours by <u>entering your PIN</u>.

# **Approve Timesheets via PEMS Account**

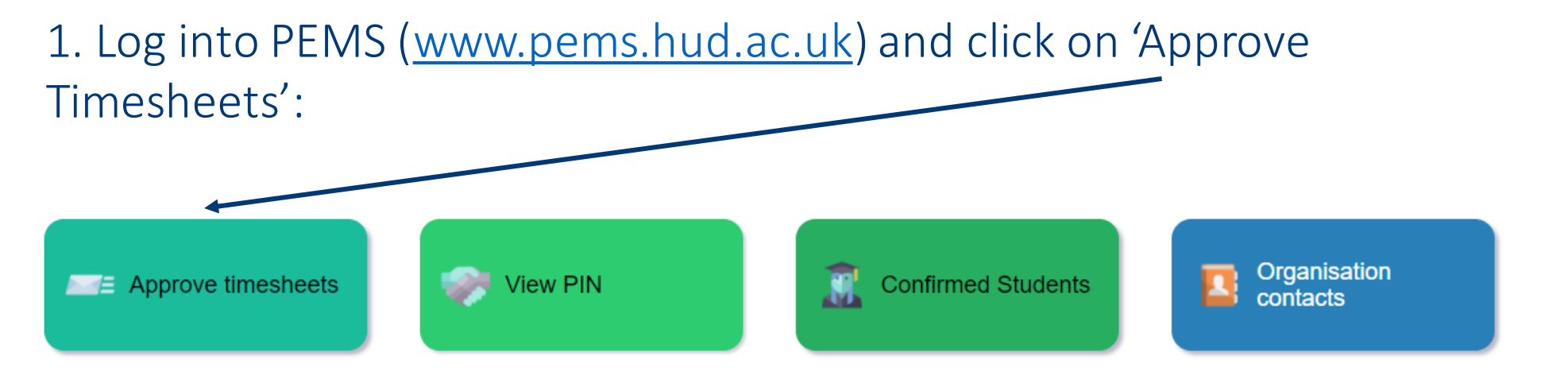

#### 2. Any timesheets that have been submitted for approval will appear:

| Approve timesh | neets              |       |               |               |                |
|----------------|--------------------|-------|---------------|---------------|----------------|
| Student        | Placement Location | Hours | Start of Week | End of Week   |                |
| Mickey Mouse   | Ward 15 Surgical   | 15.5  | 12 April 2021 | 18 April 2021 | View / Approve |

# **Approve Timesheets via PEMS Account**

3. Click on 'View/Approve':

| Approve times | heets              |       |               |               |                  |
|---------------|--------------------|-------|---------------|---------------|------------------|
| Student       | Placement Location | Hours | Start of Week | End of Week   | $\rightarrow$    |
| Mickey Mouse  | Ward 15 Surgical   | 15.5  | 12 April 2021 | 18 April 2021 | 🔛 View / Approve |

# The submitted hours will then appear, along with the '*approve*' and '*reject*' timesheet buttons.

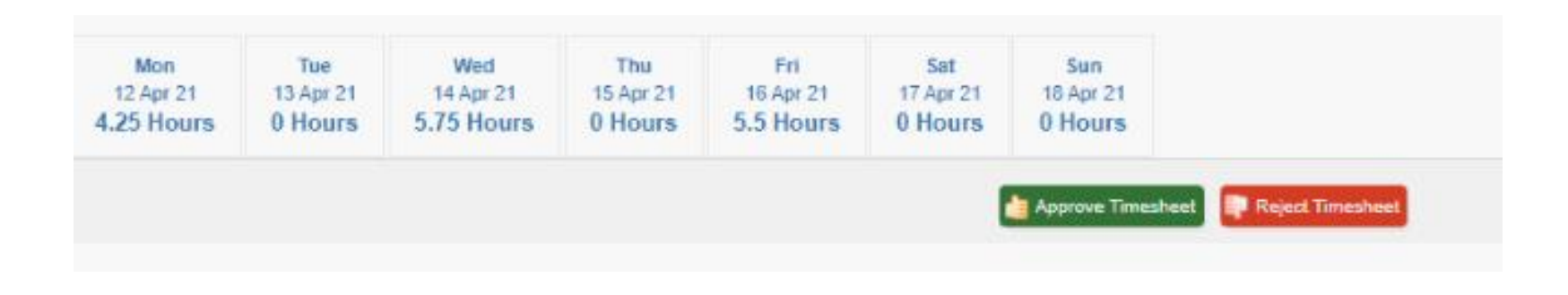

# **Approve Timesheets via PEMS Account**

#### 4. Click on 'Approve Timesheets' if the hours are correct:

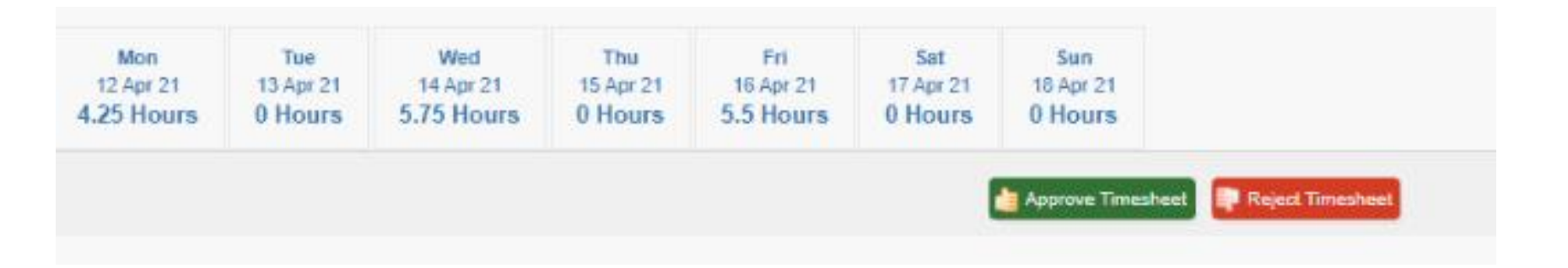

Once approved, the timesheets are locked and cannot be amended. If changes are required, please contact the University of Huddersfield Placements Team at <u>hhsepd@hud.ac.uk</u> or <u>pems-support@hud.ac.uk</u>.

If the hours are incorrect, click on **'Reject Timesheets'**. The student will be informed via email that their timesheets have been rejected and that they need to amend them.

# **Approve Timesheets via a Mobile Device**

1. The student will log into their PEMS account on their mobile device and open the timesheet that needs approving:

| Day    | Date       | Hours | Comment | Amended By | Amendement Reason |
|--------|------------|-------|---------|------------|-------------------|
| Mon    | 12/04/2021 | 04:15 |         |            |                   |
| Tue    | 13/04/2021 | 00:00 |         |            |                   |
| Wed    | 14/04/2021 | 05:45 |         |            |                   |
| Thu    | 15/04/2021 | 00:00 |         |            |                   |
| Fri    | 16/04/2021 | 05:30 |         |            |                   |
| Sat    | 17/04/2021 | 00:00 |         |            |                   |
| Sun    | 18/04/2021 | 00:00 |         |            |                   |
| Total: |            | 15:30 |         |            |                   |

### Click on the 'Approve' button if the hours are accurate.

# **Approve Timesheets via a Mobile Device**

2. Select your name from the drop down list and enter your 4-digit PIN to approve the timesheet:

| Sarah Bray ~ |            |   |
|--------------|------------|---|
| Pin Code     | Sarah Bray | ~ |
|              | Pin Code   |   |

This will lock the timesheet and it can no longer be amended.

### **View Timesheets**

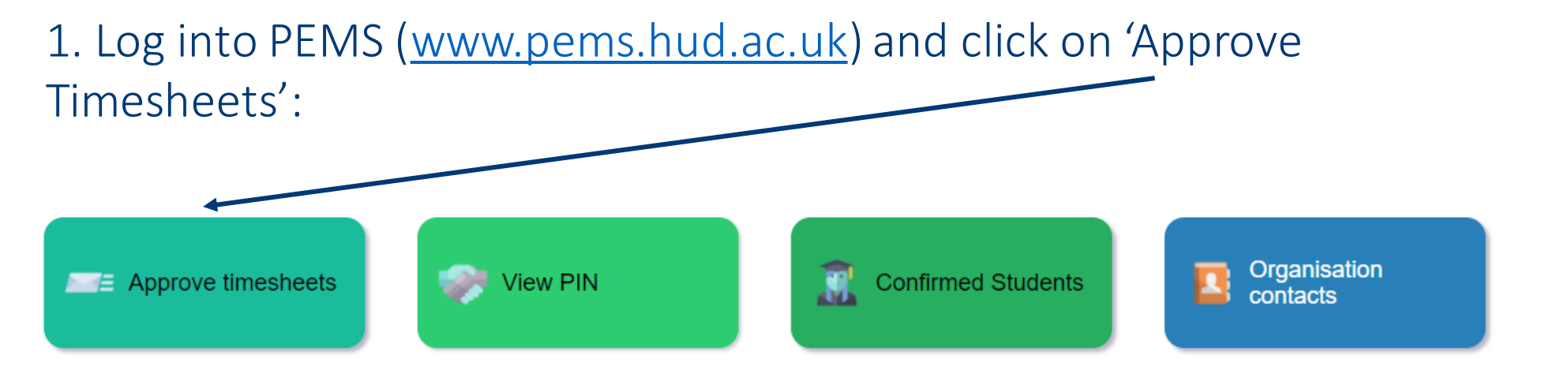

2. Click on 'View All'. Any approved or in progress timesheets will appear:

View All End of Week Student Placement Location Hours Start of Week Mickey Mouse Ward 15 Surgical 15.5 12 April 2021 18 April 2021 Approved **Mickey Mouse** Ward 15 Surgical 11 19 April 2021 25 April 2021 In Progress

### **View Timesheets**

3. To view 'In Progress' timesheets, click on 'In Progress':

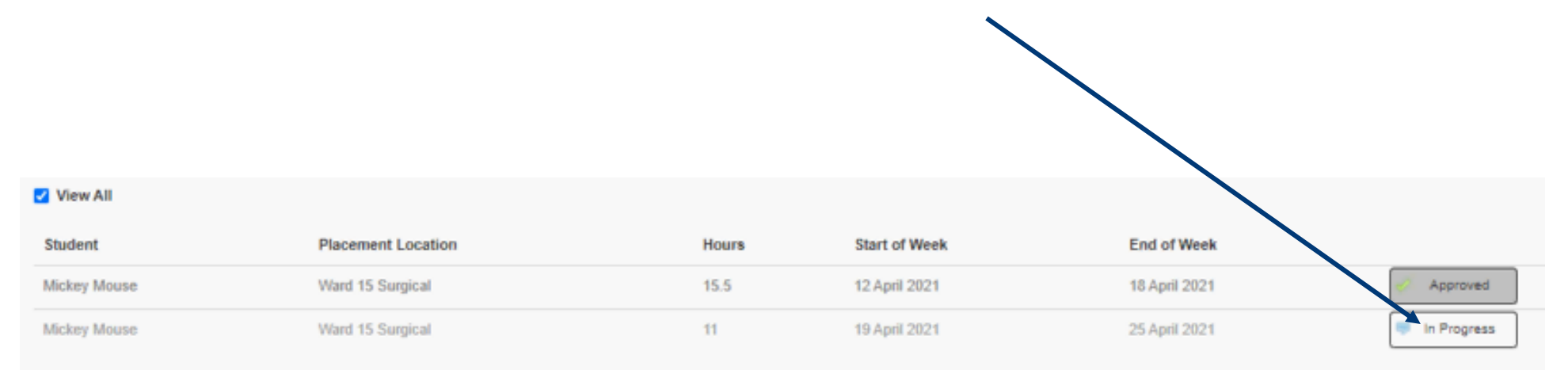

Both staff and students can report absences via PEMS. Students are no longer required to inform the Course Assistant Team of their absence.

1. Log into PEMS (<u>www.pems.hud.ac.uk</u>) and click on ' Confirmed Students':

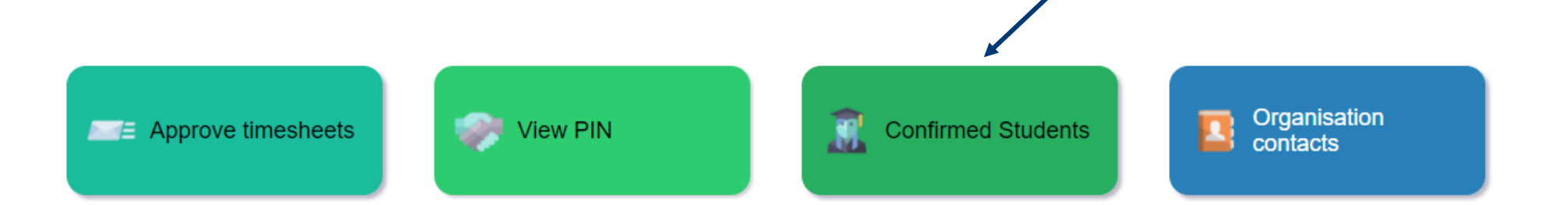

#### 2. Click on 'Report' under the Absence column:

|                                                                                                    |          |                        |        |   | -        | _ |            |   |                                                 |   |          |    |        |      |                |        |     |           |
|----------------------------------------------------------------------------------------------------|----------|------------------------|--------|---|----------|---|------------|---|-------------------------------------------------|---|----------|----|--------|------|----------------|--------|-----|-----------|
| Export to                                                                                                    | Excel    |                        |        |   |          |   |            |   |                                                 |   |          |    |        |      |                |        |     |           |
| Forename :                                                                                                    | Sumame : | E-mail                 | Course | ÷ | Cohort   | ÷ | Smart Card | : | Organisation                                    | s | tart     | :  | End    | 1    | Committee Data | Tier 4 | : A | Absence : |
| Mickey                                                                                                    | Mouse    | 11112222@huddemo.ac.uk |        |   | Sep 2021 | 1 |            |   | Ward 15 Surgical (Huddersfield Royal Infirmary) | 1 | 2/04/203 | 21 | 15/05/ | 2021 | 20/04/2021     | Ν      | F   | Report    |
| H I I I I I I I I I I I I I I I I I I I I I I I I I I I I I I I I I I I I I I I I I I I I I I I I I I I I I I I I I I I I I I I I I I I I I I I I I I I I I I I I I I I I I I I I I I I I I I I I I I I I I I I I I I I I I I I I I I I I I I I I I I I I I I I I I I I I I I I </td |          |                        |        |   |          |   |            |   |                                                 |   |          |    |        |      |                |        |     |           |

#### 3. Select the placement from the drop down menu:

| Mickey Mouse<br>Select Placement<br>Ward 15 Surgical (12/04/2021 - 15/05/2021) | Student             |                            |  |
|--------------------------------------------------------------------------------|---------------------|----------------------------|--|
| Select Placement<br>Ward 15 Surgical (12/04/2021 - 15/05/2021)                 | Mickey Mouse        |                            |  |
| Ward 15 Surgical (12/04/2021 - 15/05/2021)                                     | Select Placement    |                            |  |
|                                                                                | Ward 15 Surgical (1 | 12/04/2021 - 15/05/2021) 🔹 |  |

### 4. Select the date/s of absence using the calendar icon:

| Start of a | ibsence   |       |  |
|------------|-----------|-------|--|
|            |           |       |  |
|            | Yesterday | Today |  |
| End of al  | bsence    |       |  |
|            |           |       |  |

# 5. Select the reason for the absence, if known. Add a comment if required:

| Reason |                |   |
|--------|----------------|---|
|        | Unknown Reason | Ŧ |
| Commen | its            |   |
|        |                |   |
|        |                |   |
|        |                |   |

### 6. Identify if the student has informed you of their absence\*:

Has the student contacted you to report the absence?

⊖Yes⊖No

#### 7. Click on 'Submit Absence Form Now':

Submit absence form now | Car

Cancel and return home

\* Students are required to informed placement areas of their absence either via telephone or email.